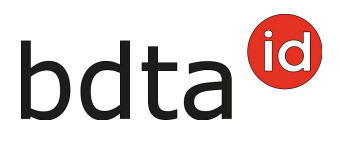

## Notifiche d'estivazione con grandi gruppi

#### Ripartizione secondo l'ultima azienda annuale

Se all'azienda di domicilio basta la possibilità di filtrare secondo l'ultima azienda annuale, può registrare l'uscita come di solito nella Banca dati sul traffico di animali (BDTA).

In questo caso l'entrata può essere registrata sotto **entrata dal recipiente** indicando il proprio numero BDTA.

### Ripartizione secondo l'informazione del lotto

Nella BDTA esiste la possibilità di aggiungere una nota (informazione del lotto) alla notifica d'uscita degli ovini/caprini.

Raccomandiamo questo procedimento quando si intende dividere un gruppo di animali con uscita alla stessa data, in gruppi diversi.

Viene indicata l'informazione del lotto, per esempio Carlo Modello, nella notifica d'uscita, l'azienda di domicilio ha la possibilità di filtrare secondo tale informazione nell'entrata dal recipiente.

Per aggiungere l'informazione del lotto alla notifica d'uscita, prego procedere come spiegato di seguito.

#### Uscita

- Se vuole far uso dell'informazione del lotto, deve registrare una notifica d'uscita separata per ogni gruppo di **ovini/caprini**.
- Prego cliccare come di solito su Notifiche > Ovini/Caprini > Uscita
- Prego indicare la data d'uscita, scegliere se è desiderato creare un documento d'accompagnamento e indicare l'informazione del lotto, per esempio il nome/n. BDTA dell'azienda di domicilio. Motivo dell'uscita: In questo campo può opzionalmente indicare se l'animale sarà spostato verso un'altra azienda, per la macellazione, ecc.
- Selezionare soltanto gli animali della stessa azienda di domicilio oppure di un gruppo a scelta.
- Prego cliccare su **Avanti** e controllare se figurano gli animali desiderati, di seguito per finalizzare la notifica cliccare su **Confermare**.

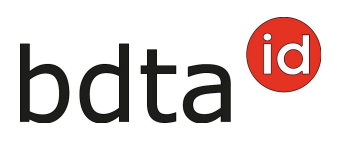

| Data di u                     | uscita *                   | Ħ                         | 10.11.2021 | <               | >    |                                   |                 |           |
|-------------------------------|----------------------------|---------------------------|------------|-----------------|------|-----------------------------------|-----------------|-----------|
| Documento d'accompagnamento * |                            |                           | a senza do | cumento d'accom | ρ. Υ |                                   |                 |           |
| Informaz                      | ione del lotto             | Carlo Modello             |            |                 |      |                                   |                 |           |
| Motivo de                     | ell'uscita                 | Uscita per macellazione 🗸 |            |                 |      |                                   |                 |           |
| (*) Camp                      | oo obbligatorio            |                           |            |                 |      |                                   |                 |           |
| Numero di I                   | animali trovati <b>48</b>  |                           |            |                 |      |                                   |                 |           |
| \varTheta Ava                 | nti + Aggiungere diversi   |                           |            |                 |      | Q, Filtro                         | Cre             | a Excel   |
|                               | Numero di marca auricola † | Nome                      | Sesso      | Data di nascita | Età  | Razza                             | Tipo d'utilizzo | Storia de |
| × .                           | CH167                      |                           | Femmina    | 10.02.2012      | 3561 | Pecora da carne dalla testa bruna |                 | scorretta |
| <b>•</b>                      | CH172                      |                           | Femmina    | 07.01.2017      | 1768 | Altra                             | Latte           | ОК        |
| <b>N</b>                      | CH172                      |                           | Femmina    | 19.03.2017      | 1697 | Altra                             | Latte           | ОК        |
|                               | CH187                      |                           | Femmina    | 21.02.2018      | 1358 | Suffolk                           | Latte           | ОК        |
|                               | CH188                      |                           | Femmina    | 07.04.2018      | 1313 | Altra                             | Latte           | scorretta |

La notifica è stata registrata con successo appena figura l'avviso in verde.

Per confermare il messaggio, cliccare su Confermare.

A questo punto comparirà il messaggio:

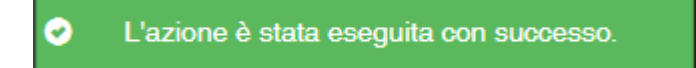

Se non è stato possibile inserire tutte le notifiche con successo, apparirà la seguente finestra:

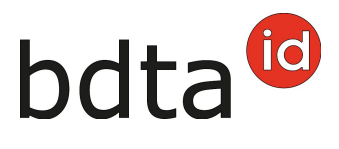

| Error | e di elaborazione                                     |                                                                             | ×   |
|-------|-------------------------------------------------------|-----------------------------------------------------------------------------|-----|
|       | Data dell'evento: 22.03.2022                          |                                                                             |     |
|       | Numero degli animali scetti: 7                        |                                                                             |     |
|       | Notifiche registrate con successo: 2                  |                                                                             |     |
|       | Notifiche non registrate: 5                           |                                                                             |     |
|       | I seguenti animali presentano un errore di convalida: |                                                                             |     |
|       |                                                       | Crea Excel                                                                  |     |
|       | Numero di marca auricolare 1                          | Errore di convalida                                                         |     |
|       | CH170.                                                | Prima di notificare un'uscita, deve essere effettuata una notifica di entra |     |
|       | CH173                                                 | L'animale con la marca auricolare CH1731( i i à già morto.                  |     |
|       | CH1801mm m                                            | Prima di notificare un'uscita, deve essere effettuata una notifica di entra |     |
|       | CH18180 1                                             | Prima di notificare un'uscita, deve essere effettuata una notifica di entra |     |
|       | CH181                                                 | Prima di notificare un'uscita, deve essere effettuata una notifica di entra |     |
|       |                                                       |                                                                             |     |
|       |                                                       | × Chiud                                                                     | ore |

#### Errore di elaborazione

Avete una panoramica di quante pecore/capre sono state selezionate, quante pecore/capre sono state registrate con successo e informazioni su quante pecore/capre non sono state registrate. Le pecore/capre che non sono state registrate sono riportate di seguito, comprese le informazioni sulla causa della entrata mancata.

Inoltre, un messaggio sarà inviato alla vostra **casella postale BDTA** con la lista degli animali che non sono stati annunciati.

#### Entrata dal recipiente

Se vuole registrare un'entrata dal recipiente per tutti gli animali, per i quali il suo numero BDTA è indicato come **l'ultima azienda annuale**, può filtrare secondo il suo numero BDTA.

Nel caso l'azienda d'estivazione abbia aggiunto l'informazione del lotto alla notifica d'uscita, può filtrare secondo questa. Raccomandiamo tale procedura nel caso voglia registrare solo un gruppo di animali specifico.

- Prego cliccare come al solito su Notifiche > Ovini/Caprini > Entrata dal recipiente
- Prego indicare la data d'entrata ed il numero BDTA dell'azienda di provenienza
- Figurano tutti gli ovini/caprini con uscita a tale data e azienda di provenienza. Importante: Filtrare secondo l'ultima azienda annuale oppure secondo l'informazione del lotto
- Prego selezionare gli ovini/caprini, per i quali vuole notificare un'entrata

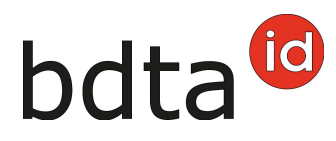

• Prego cliccare su Avanti e controllare se figurano gli ovini desiderati

|                            | ata " 🗮 28                 | 10.2021 |       | : 🖻             |       |                 |                |                        |
|----------------------------|----------------------------|---------|-------|-----------------|-------|-----------------|----------------|------------------------|
| . BDTA az<br>rovenienz     | ienda di 2182              |         |       |                 |       |                 |                |                        |
|                            | Nome                       | 6.0     |       |                 |       |                 |                |                        |
|                            | Forma                      | 1.0     |       |                 |       |                 |                |                        |
|                            | aziendale                  | 1.0     | 10.00 |                 |       |                 |                |                        |
|                            | Via                        | - 15    |       |                 |       |                 |                |                        |
|                            | Codine                     |         |       |                 |       |                 |                |                        |
|                            | postale                    | 1.1     |       |                 |       |                 |                |                        |
|                            | Luogo                      | 1.1     |       |                 |       |                 |                |                        |
| tero di an                 | mai 4                      |         |       |                 |       |                 | 0.0            | 0 0 cm                 |
| <ul> <li>Avants</li> </ul> |                            |         |       |                 |       |                 | Q. 4           | o O D Creat            |
|                            | iumero di marca auricola 1 | Nome    | Sesso | Data di nascita | Razza | Tipo d'utilizzo | Data di uscita | Ultima azienda annuale |
|                            | H12345                     |         |       |                 |       | Non definito    | 28.10.2021     | 2187                   |
|                            |                            |         |       |                 |       |                 |                |                        |

### Cambiare il tipo d'utilizzo

Si apre un'altra finestra per selezionare il tipo d'utilizzo.

Avete la possibilità di accettare o cambiare il tipo d'utilizzo precedente **(1, 3)**. Per confermare il messaggio, cliccare su **Confermare (2)** in basso a destra. Gli animali con il tipo d'utilizzo «non definito» (animali maschi e le femmine che non hanno ancora partorito) non figurano nella lista.

# bdta<sup>©</sup>

| E | ntrata dal recipi                                                                                                    | ente                                                                                                    |                                                                                                    |                                                                                    |                                                            |                                                     |                                                  |           | ×               |
|---|----------------------------------------------------------------------------------------------------|----------------------------------------------------------------------------------------------------|----------------------------------------------------------------------------------------------------|------------------------------------------------------------------------------------|------------------------------------------------------------|-----------------------------------------------------|--------------------------------------------------|-----------|-----------------|
|   | 1. Modifica tipo d'u<br>Ha la possibilità di ass<br>sottostarte tramite "Nu<br>Gli arimal con il tipo di<br>partorito sono assegna<br>Tipo d'utilizzo: | tilizzo 2. Cont<br>umere o cambiare il tip<br>povo tipo d'utilizzo", per<br>futilizzo «non definito»<br>ati al tipo d'utilizzo «non | erma dell'entrata dal re<br>o d'utilizzo precedente,<br>ogni animale individua<br>non sono elencati, dato<br>i definito».<br>Ass | La modifica può essen<br>Imente.<br>o che non è possibile m<br>umere il precedente | e effettuata tramite il dro<br>odificare il loro tipo d'ut | ipdown "Tipo d'utilizzo"<br>lizzo. Animali maschi e | per un intero gruppo o<br>le giovani femmine che | nela tabe | la<br>lo ancora |
|   | Numero di mar †                                                                                                    | Nome                                                                                                    | Sesso                                                                                                    | Data di nascita                                                                    | Razza                                                      | Primo parto                                         | Tipo d'utilizzo pre                              | Nuovo ti  | po d'utiliz     |
|   | CH17301                                                                                                    | 1000                                                                                                    | Femmina                                                                                                    | 26.09.2017                                                                         | Pecora dagli specchi                                       | 30.09.2020                                          | Latte                                            | Latte     | 6.              |
|   | CH17301                                                                                                    | 10.0                                                                                                    | Femmina                                                                                                    | 26.09.2017                                                                         | Pecora dagli specchi                                       | 22.09.2020                                          | Latte                                            | Latte     | Ŭ.,             |
|   |                                                                                                    |                                                                                                    |                                                                                                    |                                                                                    |                                                            |                                                     |                                                  |           | 2               |
| ( | O precendente                                                                                                    |                                                                                                    |                                                                                                    |                                                                                    |                                                            |                                                     | ×                                                | Annula    | Avanti O        |

### **Confermare messagio**

Per confermare il messaggio, cliccare su **Confermare**.

# bdta<sup>©</sup>

× Entrata dal recipiente 1. Modifica tipo d'utilizzo 11.12.2023 Data d'entrata N. BOTA azienda di provenienza 1063962 Numero di animali ż Numero di marca auricolare 1 Nome Sesso Data di nascita Razza Nuovo tipo d'utilizzo CHL IN INC. 1.ice Femmina 17.05.2016 Altri Latte CHEMIDAL 05.01.2022 idaan ta Striata grigionese Ferrina Latte

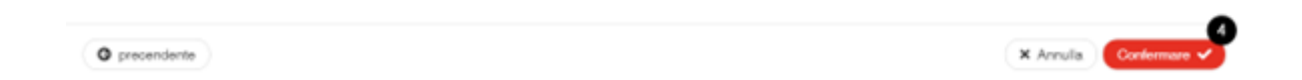

A questo punto comparirà il messaggio:

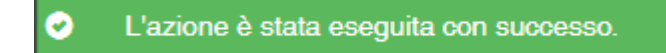

Se non è stato possibile inserire tutte le notifiche con successo, apparirà la seguente finestra:

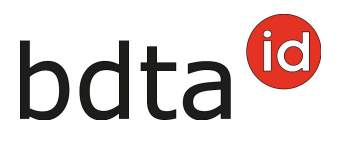

| re di elaborazione                                    |   |                                                                    |
|-------------------------------------------------------|---|--------------------------------------------------------------------|
| Data dell'evento: 22.03.2022                          |   |                                                                    |
| Numero degli animali scetti: 7                        |   |                                                                    |
| Notifiche registrate con successo: 0                  |   |                                                                    |
| Notifiche non registrate: 7                           |   |                                                                    |
| I seguenti animali presentano un errore di convalida: |   |                                                                    |
|                                                       |   | Crea Excel                                                         |
| Numero di marca auricolare                            | Ť | Errore di convalida                                                |
| CH172                                                 |   | La notifica di entrata per la marca auricolare con il numero CH172 |
| CH18                                                  |   | La notifica di entrata per la marca auricolare con il numero CH180 |
| CH181                                                 |   | La notifica di entrata per la marca auricolare con il numero CH181 |
| CH181                                                 |   | La notifica di entrata per la marca auricolare con il numero CH181 |
| CH18                                                  |   | La notifica di entrata per la marca auricolare con il numero CH183 |
| CH18                                                  |   | La notifica di entrata per la marca auricolare con il numero CH183 |
| CH18                                                  |   | La notifica di entrata per la marca auricolare con il numero CH18  |
|                                                       |   |                                                                    |
|                                                       |   | × Ch                                                               |

#### Errore di elaborazione

Avete una panoramica di quante pecore/capre sono state selezionate, quante pecore/capre sono state registrate con successo e informazioni su quante pecore/capre non sono state registrate. Le pecore/capre che non sono state registrate sono riportate di seguito, comprese le informazioni sulla causa della entrata mancata.

Inoltre, un messaggio sarà inviato alla vostra **casella postale BDTA** con la lista degli animali che non sono stati annunciati.